ー部セキュリティソフトでの誤検知により、上出来BESTが正常に動作しない現象が発生しています。 セキュリティソフトの設定を変更することによりこの現象を回避する事が可能な場合があります。

回避方法の一般的な設定方法は、「リアルタイムスキャン」などで上出来BESTインストールフォルダを、 検索対象からの「例外」又は「除外」とする方法になります。

<主な動作障害の現象> ①エラーが表示され正常に起動できない。 ②写真管理などでフォルダ間の写真移動が出来ない。 ③登録してもデータが正常に更新されない。

例として一部セキュリティソフトでの設定方法を下記に記載しますので、設定の際の参考としてご利用下さい。 また、下記設定を行っても現象が回避されない場合もあります。

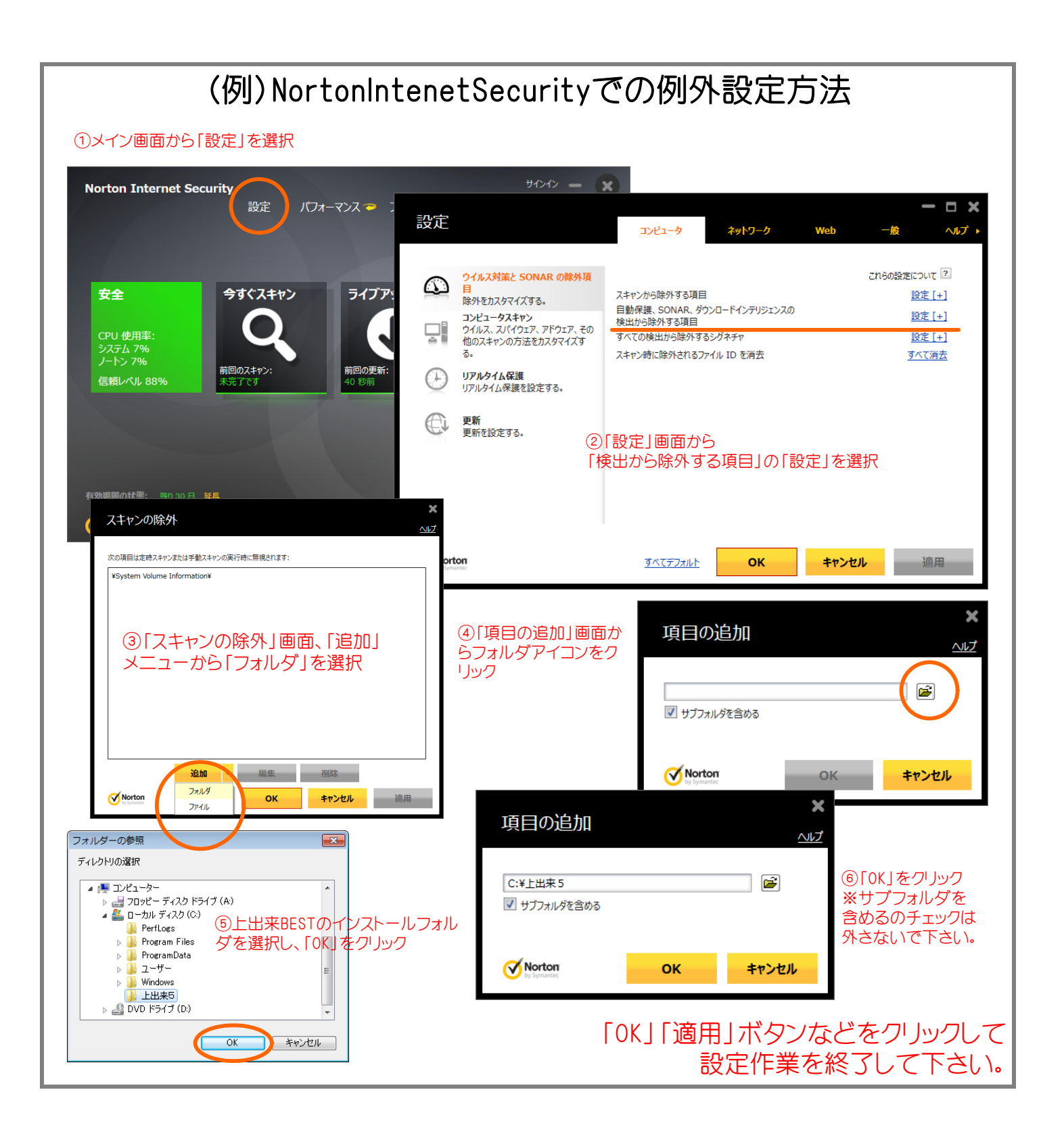

## (例) ウィルスバスタークラウドでの例外設定方法

| ホーム コンピュータを守る 個人情報を守る データを守る 家族を守る                                                                                                    |
|----------------------------------------------------------------------------------------------------|
| 保護されています                                                                                                    |
| 本製品をお試しいただきありがとうございます。この無料体験版の有効期                                                                                                    |
| 限は2014/02/09です。                                                                                                    |
|                                                                                                    |
| 本製品による保護状況                                                                                                    |
| シリアル番号(以下をクリュック) プライバシー設定チェッカー: 今すぐチェック                                                                                                    |
| <u>有効期限: 014/02</u> 設定 3 NSプロデクション: 有効                                                                                                    |
|                                                                                                    |
|                                                                                                    |
|                                                                                                    |
| コンピュータの保護設定 ? _ ×                                                                                                    |
| ▶ ウイルスノスパイウェア対策<br>スキャントや、視の対象から除外するファイルノフォルダを設定します。                                                                                                    |
| ▶ 有吉サイト/迷惑メール対策       □     27 1/µ/2 x µ/2 △     タイプ                                                                                                    |
| ▼ <del>例</del> 外認定                                                                                                    |
| ◎ ファイルフォルダ                                                                                                    |
| Webサイト                                                                                                    |
| 無線LANアドバイザ                                                                                                    |
|                                                                                                    |
|                                                                                                    |
| その他の設定                                                                                                    |
|                                                                                                    |
| すべて初期設定に戻す OK キャンセル 適用                                                                                                    |
| 活日の泊却                                                                                                    |
|                                                                                                    |
| ファイルシフォルタを追加するには、【家窯…】をクリックします。                                                                                                    |
|                                                                                                    |
|                                                                                                    |
|                                                                                                    |
|                                                                                                    |
|                                                                                                    |
|                                                                                                    |
| ОК <b><b></b></b>                                                                                                    |
|                                                                                                    |
|                                                                                                    |
| 🔊 วาทา เกิดชี่สุด                                                                                                    |
| 7ヶイルの場所(2) 🤮 ローカル ディスク (C) - 🌘 🌮 🔅 *                                                                                                    |
| PerfLogs 2009/07/14 11:37 ファイルフォ.                                                                                                    |
|                                                                                                    |
| Program Files     2014/01/10 10:45 $\mathcal{T} \mathcal{T} \mathcal{I} \mathcal{I} \mathcal{I} \mathcal{I}$ Program Data     2014/01/10 10:55 $\mathcal{T} \mathcal{T} \mathcal{I} \mathcal{I} \mathcal{I} \mathcal{I}$                                                                                                    |
| Red 20x5/U-Win Program Files 2014/01/10.10:45 ファイル フォ. Program Data 2014/01/10.10:55 ファイル フォ. TMRescuBlsk 2014/01/10.10:54 ファイル フォ. Windows 2013/02:03.10:59 ファイル フォ.                                                                                                    |
|                                                                                                    |
| ■2.1.6 / 1.5 / 1.5 / |
| ■2014/01/10 10:45 ファイルファ.<br>● Program Files 2014/01/10 10:45 ファイルファ.<br>● Program Teles 2014/01/10 10:55 ファイルファ.<br>■ Program Teles 2014/01/10 10:55 ファイルファ.<br>■ Program Teles 2014/01/10 10:55 ファイルファ.<br>■ UMRokows 2013/203 10:59 ファイルファ.<br>■ ユーザー 2011/07/25 17:28 ファイルファ.<br>■ ユーザー 2011/07/25 17:28 ファイルファ.<br>■ ユーザー 2011/07/25 17:28 ファイルファ.                                                                                                    |
| Ald Column Files 2014/01/10 10:45 7-7/h フォ. Program Files 2014/01/10 10:45 7-7/h フォ. Program Files 2014/01/10 10:55 7-7/h フォ. Trスクトップ Trスクトップ Trスクト                                                                                                    |
| ALL 60 / L with Program Files 2014/01/10 10:45 7 - 7 / ル フォ, Program Files 2014/01/10 10:35 7 - 7 / ル フォ, Program Files 2014/01/10 10:35 7 - 7 / ル フォ, Program Files 2014/01/10 10:35 7 - 7 / ル フォ, Program Files 2014/01/10 10:35 7 - 7 / ル フォ, Program Files 2014/01/10 10:35 7 - 7 / ル フォ, Program Files 2014/01/10 10:35 7 - 7 / ル フォ, Program Files 2014/01/10 10:35 7 - 7 / ル フォ, Program Files 2014/01/10 10:34 7 - 7 / ル フォ, Program Files 2014/01/10 10:34 7 - 7 / ル フォ, Program Files 2014/01/10 10:34 7 - 7 / ル フォ, Program Files 2014/01/10 10:34 7 - 7 / ル フォ, Program Files 2014/01/10 10:34 7 - 7 / ル フォ, Program Files 2014/01/10 10:34 7 - 7 / ル フォ, Program Files 2014/01/10 10:34 7 - 7 / ル フォ, Program Files 2014/01/10 10:34 7 - 7 / ル フォ, Program Files 2014/01/10 10:34 7 - 7 / ル フォ, Program Files 2014/01/10 10:34 7 - 7 / ル フォ, Program Files 2014/01/10 10:34 7 - 7 / ル フォ, Program Files 2014/01/10 10:34 7 - 7 / ル フォ, Program Files 2014/01/10 10:34 Prof / ル フォ, Program Files 2014/01/10 10:34 Prof / ル フォ, Prof / ル フォ, Prof / ル Da / ル Da Prof / ル Da Prof / ル Da                                                                                                    |
| al.1.6 / 1.4 m                                                                                                    |
| All Control Control Contrel Control Control Control Control Control Control Control Co     |
| All ADD 10-1497 ADD 10-149 ADD 10-149 ADD 10-149 ADD 10-149 ADD 10-149 ADD 10-14 ADD 10-14                                                                                                    |
| All Control Control Contecontecon Control Control Control Control Control Control Cont     |
| Alder Schwart  Program Files 2014/01/10 10:85 ファイル フォ. Program Files 2014/01/10 10:85 ファイル フォ. Program Files 2014/01/10 Program Files 2014/01/10 Program Files                                                                                          |
| Alder Schwart  Program Files 2014/01/10 10:85 27 - 7/h - 7. Program Files 2014/01/10 10:85 27 - 7/h - 7. Program Files 2014/01/10 10:85 27 - 7/h - 7. Program Files 2014/01/10 10:84 27 - 7/h - 7. Program Files 2014/01/10 10:84 27 - 7/h - 7. Program Files 2014/01/10 - 7/h - 7. Program Files 2014/01/10 - 7/h - 7. Program Files 2014/01/10 - 7/h - 7. Program Files 2014/01/10 - 7/h - 7. Program Files 2014/01/10 - 7/h - 7. Program Files 2014/01/10 - 7/h - 7. Program Files 2014/01/10 - 7/h - 7. Program Files 2014/01/10 - 7/h - 7. Program Files 2014/01/10 - 7/h - 7/h - 7. Program Files 2014/01/10 - 7/h - 7/h - 7/h - 7/h - 7/h - 7. Program Files 2014/01                                                                                                    |
| Image: Solution of the second second s                 |
| Image: Solution of the second second s                 |
| Alexandroverse in the second second      |
| Image: Notes 2014/01/10 10:85 27 / 1/0 2/0.   Image: Notes 2014/01/10 10:85 27 / 1/0 2/0.   Image: Notes 2014/01/10 10:85 27 / 1/0 2/0.   Image: Notes 2014/01/10 10:85 27 / 1/0 2/0.   Image: Notes 2014/01/10 10:85 27 / 1/0 2/0.   Image: Notes 2014/01/10 10:84 27 / 1/0 2/0.   Image: Notes 2014/01/10 10:84 27 / 1/0 2/0.   Image: Notes 2014/01/10 10:84 27 / 1/0 2/0.   Image: Notes 2014/01/10 10:84 27 / 1/0 2/0.   Image: Notes 2014/01/10 10:84 27 / 1/0 2/0.   Image: Notes 2014/01/10 10:84 27 / 1/0 2/0.   Image: Notes Image: Notes Image: Notes   Image: Notes Image: Notes Image: Notes   Image: Notes Image: Notes Image: Notes   Image: Notes Image: Notes Image: Notes   Image: Notes Image: Notes Image: Notes   Image: Notes Image: Notes Image: Notes   Image: Notes Image: Notes Image: Notes   Image: Notes Image: Notes Image: Notes   Image: Notes Image: Notes Image: Notes   Image: Notes Image: Notes Image: Notes   Image: Notes                                                                                                    |
| Image: Solution of the second second s                 |
| Image: Notes 2014/01/10 10:85 27 / 1/0 2/0.   Image: Notes 2014/01/10 10:85 27 / 1/0 2/0.   Image: Notes 2014/01/10 10:85 27 / 1/0 2/0.   Image: Notes 2014/01/10 10:85 27 / 1/0 2/0.   Image: Notes 2014/01/10 10:85 27 / 1/0 2/0.   Image: Notes 2014/01/10 10:84 27 / 1/0 2/0.   Image: Notes 2013/12/00 10:84 27 / 1/0 2/0.   Image: Notes 2014/01/10 10:84 27 / 1/0 2/0.   Image: Notes 2014/01/10 10:84 27 / 1/0 2/0.   Image: Notes 2014/01/10 10:84 27 / 1/0 2/0.   Image: Notes 2014/01/10 10:84 27 / 1/0 2/0.   Image: Notes Image: Notes Image: Notes   Image: Notes Image: Notes Image: Notes   Image: Notes Image: Notes Image: Notes   Image: Notes Image: Notes Image: Notes   Image: Notes Image: Notes Image: Notes   Image: Notes Image: Notes Image: Notes   Image: Notes Image: Notes Image: Notes   Image: Notes Image: Notes Image: Notes   Image: Notes Image: Notes Image: Notes   Image: Notes Image: Notes Image: Notes   Image: Notes                                                                                                    |
| Image: Solution of the second second s                 |
| Image: CYLL=Sp   Image: CYLL=Sp     Image: CYLL=Sp   Image: CYLL=Sp     Image: CYLL=Sp   Image: CY                                                                                                    |
| Image: Contract of the second second sec                             |
| Image: Section of the section of the section of                |
| Image: Control of the second biases   2014/01/10 10:55   27 - 7 - / / . 7     Image: Control of the second biases   2014/01/10 10:55   27 - / / . 7     Image: Control of the second biases   2014/01/10 10:55   27 - / / . 7     Image: Control of the second biases   2014/01/10 10:55   27 - / / . 7     Image: Control of the second biases   2014/01/10 10:55   27 - / / . 7     Image: Control of the second biases   2014/01/10 10:55   27 - / / . 7     Image: Control of the second biases   2014/01/10 10:55   27 - / / . 7     Image: Control of the second biases   Image: Control of the second biases   Image: Control of the second biases     Image: Control of the second biases   Image: Control of the second biases   Image: Control of the second biases   Image: Control of the second biases     Image: Control of the second biases   Image: Control of the second biases   Image: Control of the second biases   Image: Control of the second biases     Image: Control of the second biases   Image: Control of the second biases   Image: Control of the second biases   Image: Control of the second biases     Image: Control of the second biases   Image: Control of the second biases   Image: Control of the second biases   Image: Control of the second biases     Image:                                                                                                    |
| Image: Control of the second bias   2014/01/10 10:55   27 - 7 - 1/1 - 7.     Image: Control of the second bias   2014/01/10 10:55   27 - 7 - 1/1 - 7.     Image: Control of the second bias   2014/01/10 10:55   27 - 7 - 1/1 - 7.     Image: Control of the second bias   2014/01/10 10:55   27 - 7 - 1/1 - 7.     Image: Control of the second bias   2014/01/10 10:55   27 - 7 - 1/1 - 7.     Image: Control of the second bias   2014/01/10 10:55   27 - 1/1 - 7.     Image: Control of the second bias   2014/01/10 10:55   27 - 1/1 - 7.     Image: Control of the second bias   2014/01/10 10:55   27 - 1/1 - 7.     Image: Control of the second bias   2014/01/10 10:14   27 - 1/1 - 7.     Image: Control of the second bias   Image: Control of the second bias   Image: Control of the second bias     Image: Control of the second bias   Image: Control of the second bias   Image: Control of the second bias   Image: Control of the second bias     Image: Control of the second bias   Image: Control of the second bias   Image: Control of the second bias   Image: Control of the second bias     Image: Control of the second bias   Image: Control of the second bias   Image: Control of the second bias   Image: Control of the second bias     Image: Control of the                                                                                                    |
| Image: Control of the second biases in the second biases in                               |
| Image: Control of the second biases in the second biases in                               |
| Image: Control of the second base in the second base in                               |
| Image: Contract of the second base of the second base of                              |
| Image: Control of the second bit is and the second bit is and the second bit i                             |
| Image: Control of the second bit of the second bit o                             |
| Image: Control of the second second seco                             |

## ①メイン画面から「設定」を選択

②コンピュータの保護設定画面から「例外設定」を選択 「追加」をクリック

③項目の追加画面から「参照」をクリック

④ファイルを開く画面から、上出来BESTのインストールフォルダを選択し 「開く」をクリック。

フォルダを選択する場合、対象のフォルダを開かずに、 この画面上で選ばれた(選択された)状態のまま 「開く」ボタンをクリックして下さい。

⑤項目の追加画面に戻りますので、「参照」横に 上出来BESTインストールフォルダが表示されているのを確認し 「OK」をクリック。

⑥コンピュータの保護設定画面に戻りますので、リスト上に 上出来BESTインストールフォルダが表示されているのを確認し 「OK」をクリック。

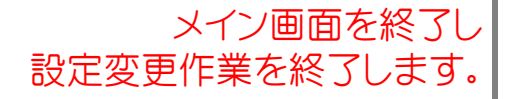